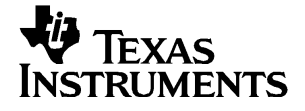

# Como começar com a TI-83 Plus e TI-83 Plus Silver Edition

#### Importante

A Texas Instruments não dá qualquer garantia, expressa ou implícita, incluindo mas não se limitando a quaisquer garantias de negociabilidade e adaptabilidade a qualquer objectivo específico, no que respeita a quaisquer programas ou materiais de livros e só disponibiliza tais matérias numa base de "tal como está".

A Texas Instruments, seja em que evento for, não poderá responsabilizar-se perante ninguém por danos especiais, colaterais, acidentais ou consequenciais, que tenham qualquer ligação ou que resultem da compra ou utilização destes materiais, e a única e exclusiva responsabilidade da Texas Instruments, independentemente da forma de actuação, não deve exceder o preço de compra deste equipamento. Além disso, a Texas Instruments não pode ser responsabilizada por qualquer reclamação, seja de que espécie for, relativamente à utilização destes materiais por qualquer outra parte.

© 2001, 2002 Texas Instruments Incorporated

Windows, Macintosh são marcas comerciais dos respectivos proprietários

# Índice

| Acerca da TI-83 Plus e TI-83 Plus Silver Edition   | 1  |
|----------------------------------------------------|----|
| Acerca deste manual                                | 2  |
| Teclas da TI-83 Plus                               | 3  |
| Ligar e desligar a TI-83 Plus                      | 4  |
| Ecrã inicial                                       | 5  |
| As teclas [2nd] e [ALPHA]                          | 7  |
| [CLEAR] e [2nd] [QUIT]                             | 8  |
| Introduzir uma expressão                           | 9  |
| Menus da TI-83 Plus                                | 10 |
| Editar e eliminar                                  | 13 |
| Utilizar – e 🕞                                     | 15 |
| Utilizar parêntesis                                | 17 |
| Armazenar um valor                                 | 19 |
| Elaborar o gráfico de uma função                   | 21 |
| Alterar as definições de modo                      | 23 |
| Definir a janela de elaboração de gráficos         | 26 |
| Utilizar [ZOOM]                                    | 28 |
| Criar uma tabela                                   | 29 |
| Utilizar a funcionalidade CATALOG                  | 31 |
| Efectuar cálculos simples                          | 32 |
| Utilizar a funcionalidade de resolução de equações | 35 |
| Introduzir dados nas listas                        |    |

# Índice (cont.)

| Desenhar dados                                               | . 39 |
|--------------------------------------------------------------|------|
| Calcular uma regressão linear                                | 43   |
| Calcular variáveis estatísticas                              | 44   |
| Utilizar o editor de matrizes                                | 45   |
| Agrupar                                                      | 49   |
| Desagrupar                                                   | . 51 |
| Mensagens de erro                                            | . 52 |
| Redefinir a TI-83 Plus                                       | . 53 |
| Instalar uma aplicação na TI-83 Plus                         | . 54 |
| Executar uma aplicação na TI-83 Plus                         | . 55 |
| Referência rápida para os comandos                           | . 56 |
| Informações sobre a Assistência aos Produtos e a Garantia TI | . 57 |
| Precauções com as pilhas                                     | . 58 |

### Acerca da TI-83 Plus e TI-83 Plus Silver Edition

A TI-83 Plus Silver Edition apresenta as mesmas características da TI-83 Plus, à excepção de:

- ter mais memória e, consequentemente, mais espaço para as aplicações de software da calculadora (APPS).
- ter uma velocidade de processamento 2.5 vezes mais rápida do que a da TI-83 Plus.

Visto que todas as funções da TI-83 Plus Silver Edition e da TI-83 Plus são iguais, pode utilizar ambos os manuais para a TI-83 Plus ou para a TI-83 Plus Silver Edition. Se o CD não estiver disponível, pode transferior uma cópia do manual do utilizador electrónico da página Web da Texas Instruments em:

### education.ti.com/guides

#### O CD fornecido com a TI-83 Plus / TI-83 Plus Silver Edition inclui também um manual do utilizador electrónico, que é um manual de referência completo para a TI-83 Plus / TI-83 Plus Silver Edition.

A TI-83 Plus Silver Edition é fornecida com algumas aplicações de software de calculadora (APPS).

Para obter as instruções para estas APPS, consulte o ficheiro da documentação electrónica existente no CD fornecido com a TI-83 Plus Silver Edition.

O manual Como começar destina-se aos

- estudantes que utilizem uma calculadora gráfica pela primeira vez
- estudantes que utilizem a TI-83 Plus pela primeira vez e necessitem de compreender como o funcionamento base da TI-83 difere das calculadoras anteriormente utilizadas

Este manual faz uma descrição rápida de cada tópico e inclui instruções de teclas para exemplos fáceis. Todos os exemplos assumem que a TI-83 Plus está a utilizar as predefinições. Para mais informações sobre cada tópico, consulte o manual do utilizador electrónico incluído no CD fornecido com a calculadora.

Identifique o símbolo 🕮 no início da página deste manual. Estas notas indicam o capítulo do guia que fornece detalhes completos sobre o tópico pretendido.

### Teclas da TI-83 Plus

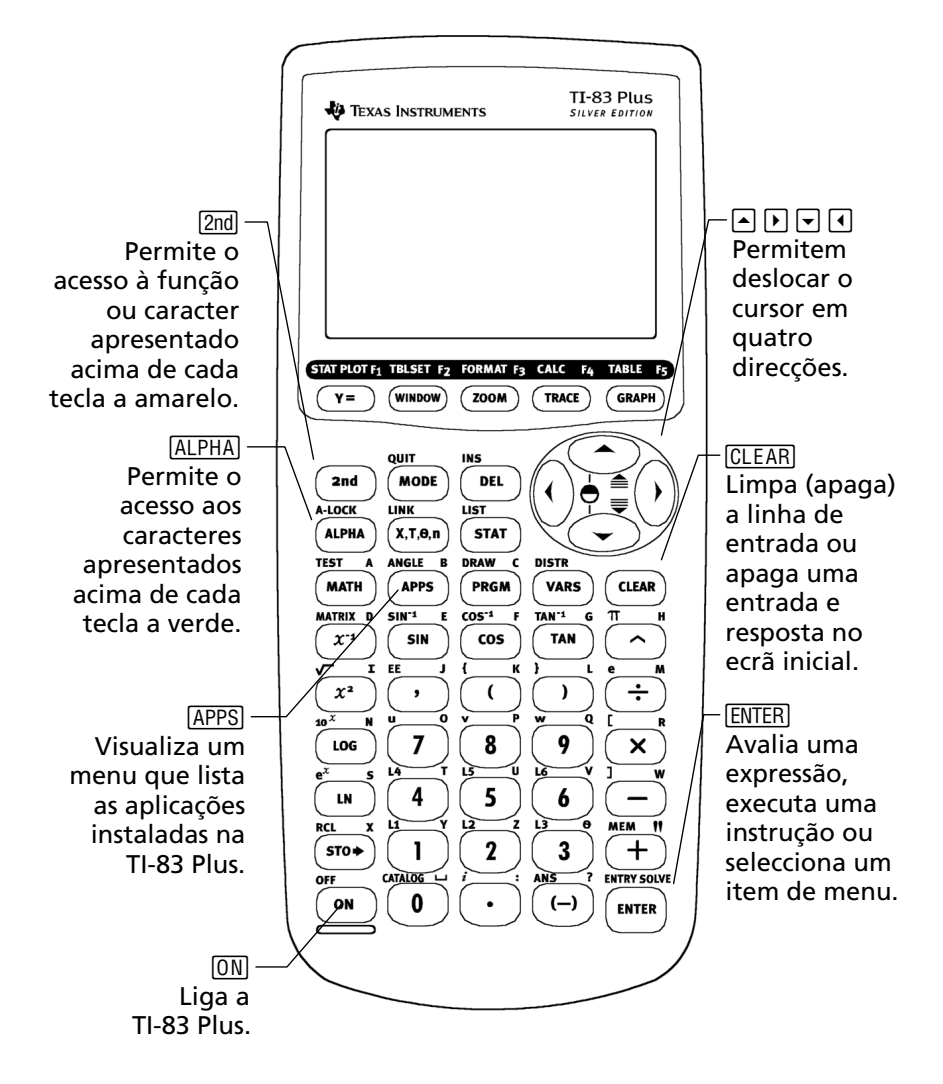

## Ligar e desligar a TI-83 Plus

Para ligar a TI-83 Plus, prima ON. (A tecla ON encontra-se no canto inferior esquerdo da TI-83 Plus.)

Para mais detalhes, consulte o capítulo 1 do guia.

Para desligar a TI-83 Plus, prima a tecla 2nd seguida da tecla ON. (OFF é a *segunda* função de ON.)

Quando desliga a TI-83 Plus, todas as definições e o conteúdo da memória são guardados. Quando voltar a ligar a TI-83 Plus, o ecrã inicial apresenta as informações visualizadas aquando da última utilização.

### Automatic Power Down™

Para prolongar o tempo de vida útil das pilhas, a função Automatic Power Down™ (APD™) desliga automaticamente a TI-83 Plus após cinco minutos de inactividade. Quando voltar a ligar a calculadora, serão apresentadas as informações visualizadas quando a calculadora foi desligada. Quando ligar a TI-83 Plus pela primeira vez, deverá ver o seguinte ecrã:

TI-83Plus Silver Edition 1.13

RAM cleared

Para eliminar este texto do seu ecrã, prima <u>CLEAR</u> duas vezes. Agora, deve aparecer o ecrã inicial em branco com o cursor intermitente. É no ecrã inicial que deve introduzir os problemas e ver os resultados.

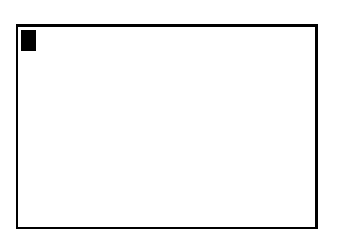

Se premiu CLEAR no passo anterior mas o ecrã inicial em branco não aparecer, prima a tecla 2nd seguida da tecla MODE (para seleccionar QUIT).

## O ecrã inicial (cont.)

#### **Exemplo**: Adicione 2 + 3 no ecrã inicial.

| Prima   | Resultado                                         |
|---------|---------------------------------------------------|
| 2 + 3   | 2+3∎                                              |
| (ENTER) | 2+3<br>5<br>Linha de Linha de<br>entrada resposta |

*Nota:* Os resultados são visualizados na linha seguinte (a linha de resposta) e não na linha de entrada.

#### **Exemplo**: Multiplique 5 x 4.

| Prima | Resultado |
|-------|-----------|
| 5 🖂 4 | 5*4       |
| Enter | ■         |

### As teclas 2nd e ALPHA

A maior parte das teclas da TI-83 Plus efectuam duas ou mais funções. Para utilizar a função indicada na tecla, prima a tecla. Para utilizar as funções indicadas acima das teclas a amarelo ou verde, prima primeira a tecla 2nd ou a tecla ALPHA.

### Tecla 2nd

As funções secundárias são indicadas acima das teclas a amarelo (a mesma cor da tecla 2nd). Algumas funções secundárias introduzem um comando ou um símbolo no ecrã inicial (sin<sup>-1</sup> ou  $\sqrt{}$ , por exemplo). Outras funções permitem visualizar menus ou editores.

Por exemplo, para visualizar o menu ANGLE, procure ANGLE (impresso a amarelo) acima da tecla <u>APPS</u> azul existente no início do teclado da TI-83 Plus. Prima a tecla <u>2nd</u> (e, em, seguida, liberte-a) e, em seguida, prima <u>APPS</u>. Neste manual e no guia da TI-83 Plus, esta combinação de teclas é indicada por <u>2nd</u> [ANGLE], e não por <u>2nd</u> <u>APPS</u>.

Nota: O cursor intermitente muda para 🛛 quando prime a tecla [2nd].

### Tecla (ALPHA)

A tecla ALPHA permite-lhe introduzir caracteres alfabéticos e alguns símbolos especiais. Por exemplo, para introduzir T, prima ALPHA (e, em seguida, liberte-a) e, em seguida, prima 4. Neste manual e no guia da TI-83 Plus, esta combinação de teclas é indicada por ALPHA [T].

Se tiver de introduzir vários caracteres alfabéticos, prima [2nd] [A-LOCK] para não ter de premir a tecla [ALPHA] várias vezes. Esta acção bloqueia a tecla na posição activa até voltar a premir [ALPHA] para desbloquear a tecla.

Nota: O cursor intermitente muda para 🖬 quando prime a tecla [ALPHA].

### CLEAR e 2nd [QUIT]

### Tecla CLEAR

A tecla <u>CLEAR</u> apaga o ecrã inicial. Esta tecla encontra-se abaixo das quatros teclas de seta azuis no canto superior direito do teclado da TI-83 Plus. Se premir <u>CLEAR</u> durante uma introdução, a linha de entrada é apagada. Se premir <u>CLEAR</u> quando o cursor está numa linha em branco, todo o conteúdo do ecrã inicial é apagado.

Embora não afecte o cálculo, é útil apagar o problema anterior antes de iniciar um problema novo. À medida que avançar neste manual, ser-lhe-á recomendado para premir <u>CLEAR</u> sempre que iniciar um **Exemplo** novo. Esta acção remove o exemplo anterior do ecrã inicial e garante que o ecrã visualizado corresponde ao apresentado no exemplo.

### [2nd] [QUIT]

Se premir acidentalmente uma tecla de menu, a utilização de <u>CLEAR</u> pode fazê-lo retornar ao ecrã inicial. Na maior parte dos casos, terá de premir <u>2nd</u> [QUIT] para sair do menu e voltar ao ecrã inicial.

### Introduzir uma expressão

Uma expressão é composta por números, variáveis, operadores, funções e respectivos argumentos que resultam numa única resposta. 2X + 2 é uma expressão.

Escreva a expressão e, em seguida, prima ENTER para a calcular. Para introduzir uma função ou instrução na linha de entrada, pode:

• Premir a tecla correspondente, se existente. Por exemplo, prima LOG.

— ou —

 Seleccioná-la em CATALOG quando a função existir no catálogo. Por exemplo, prima [2nd] [CATALOG], prima - para se deslocar para log( e prima [ENTER] para seleccionar log(.

— ou —

• Seleccioná-la num menu, se existente. Por exemplo, para encontrar a função **round**, prima MATH, prima → para seleccionar **NUM** e, em seguida, seleccione **2:round(**.

| Exem | olo: | Introduza | e | calcule | а | expressão | π   | × | 2. |
|------|------|-----------|---|---------|---|-----------|-----|---|----|
|      |      |           | - |         | - |           | ••• |   |    |

| Prima                | Resultado                  |
|----------------------|----------------------------|
| [2nd] [π] <b>≥ 2</b> | π*2                        |
| (ENTER)              | <sup>π*2</sup> 6.283185307 |

### Menus da TI-83 Plus

Um grande número de funções e comandos é introduzido no ecrã inicial através da selecção de um menu.

Para mais detalhes, consulte o capítulo 1 do guia.

Para seleccionar um item no menu visualizado:

- Prima o número ou letra apresentado à esquerda desse item.
   ou —
- Utilize as setas do cursor, ⊂ ou ▲, para realçar o item e, em seguida, prima ENTER.

Alguns menus fecham-se automaticamente quando efectua uma selecção. No entanto, se o menu permanecer aberto, prima [nult] para sair. Não prima [CLEAR] para sair, pois tal pode eliminar a selecção.

| <b>Exemplo</b> : Introduza $^3$ | 3∕27 ı | na linha | de entrada | do | ecrã | inicial. |
|---------------------------------|--------|----------|------------|----|------|----------|
|---------------------------------|--------|----------|------------|----|------|----------|

| Prima              | Resultado                                                                                                    |
|--------------------|----------------------------------------------------------------------------------------------------|
| MATH               | Image: Num       CPX       PRB         2 ▶ Dec.       Os menus com         3 ■       uma seta junto         4 ■ 3 〔       da opção final         5 ■ × √       continuam na         6 ■ f Min(       segunda         7 ↓ f Max(       página. |
| <b>4</b><br>— ou — | 31(■                                                                                                    |
| 27)                | <br>گJ(27)                                                                                                    |
| [ENTER]            |                                                                                                    |

## Menus da TI-83 Plus (cont.)

**Exemplo**: Altere a definição do menu FORMAT para visualizar os pontos de grelha no gráfico.

| Prima          | Resultado                                                                                                    |
|----------------|----------------------------------------------------------------------------------------------------|
| [2nd] [FORMAT] | <b>RectGU</b> PolarGC<br><b>CoordOn</b> CoordOff<br><b>GridOff</b> GridOn<br><b>TxesOn</b> AxesOff<br>LabelOff LabelOn<br><u>ExprOn</u> ExprOff |
| ▼ ▼ ▶<br>Enter | <b>RectED</b> PolarGC<br><b>CoordUn</b> CoordOff<br>GridOff <b>Enicun</b><br><b>TxesUn</b> AxesOff<br>LabelOff LabelOn<br>ExerOn ExerOff        |
| (GRAPH)        |                                                                                                    |

**Exemplo**: Desactive a visualização dos pontos de grelha.

| [2nd] [FORMAT] 🗨 💌 | <b>Rectify</b> PolarGC<br><b>CoordUn</b> CoordOff                      |
|--------------------|------------------------------------------------------------------------|
| (ENTER)            | Sniduff GridUn<br>AxesOn AxesOff<br>LabelOff LabelOn<br>ExerOn ExerOff |
|                    |                                                                        |

*Nota: Prima* [2nd] [QUIT] *para fechar o menu FORMAT e voltar ao ecrã inicial.* 

# Menus da TI-83 Plus (cont.)

#### Resumo dos menus da TI-83 Plus

\_

| Prima             | Para visualizar                                                                                                    |
|-------------------|----------------------------------------------------------------------------------------------------|
| (APPS)            | Menu APPLICATIONS — para ver uma lista das<br>aplicações de software (APPS) da calculadora<br>TI-83 Plus.                                                          |
| [2nd] [LINK]      | Menu LINK — para comunicar com outra calculadora.                                                                                                    |
| [2nd] [MEM]       | Menu MEMORY — para verificar e gerir a memória disponível.                                                                                                    |
| (MATH)            | Menu MATH — para seleccionar uma operação matemática.                                                                                                    |
| [VARS]            | Menu VARS — para seleccionar os nomes das variáveis a colar no ecrã inicial.                                                                                       |
| [2nd] [STAT PLOT] | Menu STAT PLOTS — para definir os gráficos estatísticos.                                                                                                    |
| [2nd] [CATALOG]   | Menu CATALOG — para seleccionar itens de uma<br>lista alfabética completa de todas as funções e<br>instruções integradas na TI-83 Plus.                            |
| [2nd] [FORMAT]    | Menu FORMAT — para definir o aspecto de um gráfico.                                                                                                    |
| [2nd] [MATRIX]    | Menu MATRIX — para definir, visualizar e editar<br>matrizes.                                                                                                    |
| [2nd] [DRAW]      | Menu DRAW — para seleccionar ferramentas de desenho de gráficos.                                                                                                   |
| [2nd] [DISTR]     | Menu DISTRIBUTIONS — para seleccionar as<br>funções de distribuição a colar no ecrã inicial ou<br>nos ecrãs do editor.                                             |
| [2nd] [TEST]      | Menu TEST — para seleccionar operadores<br>relacionais (=, $\neq$ , $\leq$ , $\geq$ , etc.) e operadores booleanos<br>(and, or, xor, not) a colar no ecrã inicial. |

### Editar e eliminar

Pode alterar qualquer expressão ou entrada utilizando a tecla de retrocesso (1, a tecla de eliminação DEL) ou a tecla de inserção 2nd [INS]. Pode efectuar alterações antes ou depois de premir ENTER.

**Exemplo**: Introduza a expressão  $5^2 + 1$  e, em seguida, altere a expressão para  $5^2 + 5$ .

| Prima                                     | Resultado     |
|-------------------------------------------|---------------|
| <b>5</b> <u>x</u> <sup>2</sup> <b>+ 1</b> | 5²+1 <b>■</b> |
|                                           |               |
| ₹ 5                                       | 52+5          |

**Exemplo**: Introduza a expressão  $5^2 + 1$  e, em seguida, altere a expressão para  $5^2 - 5$ .

| Prima                                     | Resultado |
|-------------------------------------------|-----------|
| <b>5</b> <u>x</u> <sup>2</sup> <b>+ 1</b> | 5²+1∎     |
|                                           |           |
|                                           |           |
|                                           |           |

## Editar e eliminar (cont.)

| Prima               | Resultado            |
|---------------------|----------------------|
| ◀ ◀ DEL DEL         | 52                   |
| - <b>5</b><br>Enter | 5 <sup>2</sup> -5 20 |

**Exemplo**: Altere o exemplo acima para 5<sup>2</sup> + 2 - 5 utilizando [2nd] [ENTRY] para rechamar a expressão e [2nd] [INS] para inserir + 2 na expressão.

| Prima                                                         | Resultado    |
|---------------------------------------------------------------|--------------|
| [2nd] [ENTRY]                                                 | 5²-5∎        |
| <ul> <li>◀ [2nd] [INS]</li> <li>+ 2</li> <li>ENTER</li> </ul> | 5²+2-5<br>22 |

## Utilizar – e 🕞

Um grande número de calculadoras (incluindo a TI-83 Plus) distingue entre o símbolo da subtracção e de negativo.

Utilize – para introduzir operações de subtracção. Utilize ) para introduzir um número negativo numa operação, expressão ou num ecrã de configuração.

| Prima     | Resulta | do |
|-----------|---------|----|
| 2 5 🗔 1 0 | 25-10   | 15 |
| ENTER     |         |    |
|           |         |    |
|           |         |    |

*Exemplo*: Subtraia 10 de 25.

**Exemplo**: Adicione 10 a -25.

| Prima                             | Resultado  |
|-----------------------------------|------------|
| (-) <b>2 5 (+) 1 0</b><br>(ENTER) | -25+10 -15 |
|                                   |            |

## Utilizar 🗆 e 🕞 (cont.)

#### **Exemplo**: Subtraia -10 de 25.

| Prima  | Resultado |
|--------|-----------|
| 25-010 | 2510 35   |
| ENTER  |           |
|        |           |
|        |           |

*Nota:* Repare que a TI-83 Plus visualiza um símbolo ligeiramente diferente para os valores negativos e para a subtracção para simplificar a distinção. O símbolo negativo é mais elevado e ligeiramente mais pequeno.

### Utilizar parêntesis

Como todos os cálculos entre parêntesis são efectuados em primeiro lugar, por vezes é importante colocar uma parte da expressão entre parêntesis.

Para mais detalhes, consulte o capítulo 3 do guia.

|  | Exemplo: | Multiplique 4*1+2 e, | em seguida, | multiplique 4*(1+2) |
|--|----------|----------------------|-------------|---------------------|
|--|----------|----------------------|-------------|---------------------|

| Prima                   | Resultado             |
|-------------------------|-----------------------|
| 4 ⋈ 1 + 2<br>ENTER      | 4*1+2 6               |
| 4 ⋈ ( 1 + 2 ))<br>ENTER | 4*1+2 6<br>4*(1+2) 12 |

*Nota: O parêntesis direito* ) *é opcional. A operação é concluída se o parêntesis direito for omitido. A excepção a esta regra ocorre quando existe outra operação a seguir à operação com parêntesis. Neste caso, tem de incluir o parêntesis direito.* 

## Utilizar parêntesis (cont.)

#### **Exemplo**: Divida 1/2 por 2/3.

| Prima       | Resultado   |
|-------------|-------------|
| ( 1 ÷ 2 ) ÷ | (1/2)/(2/3) |
| ( 2 ÷ 3 )   |             |
| (ENTER)     |             |
|             |             |

**Exemplo**: Calcule 16  $^{\frac{1}{2}}$ .

| Prima    | Resultado  |
|----------|------------|
| 16^(1÷2) | 16^(1/2) 4 |
| (ENTER)  |            |
|          |            |
|          |            |

**Exemplo**: Calcule (-3)<sup>2</sup>.

| Prima                            | Resultado |
|----------------------------------|-----------|
| ( (-) <b>3</b> )) x <sup>2</sup> | (-3)2 9   |
| [ENTER]                          |           |
|                                  |           |
|                                  |           |

*Nota:* Tente aplicar cada um destes exemplos sem os parêntesis e veja o que acontece!

### Armazenar um valor

Os valores são armazenados e rechamados da memória através dos nomes de variáveis.

*Exemplo*: Armazene 25 na variável A e multiplique A por 2.

| Prima                                       | Resultado                   |
|---------------------------------------------|-----------------------------|
| 2 5 STO► (ALPHA) [A]                        | 25→A                        |
| (ENTER)                                     | 25→A 25                     |
| 2 × Alpha [A]<br>Enter                      | 25→A 25<br>2*A 50           |
| — Ou —<br>[Alpha] [A] ⊠ <b>2</b><br>[ENTER] | 25→A 25<br>2*A 50<br>A*2 50 |

### Armazenar um valor (cont.)

**Exemplo**: Calcule o valor de  $2X^3 - 5X^2 - 7X + 10$  quando X= -0.5.

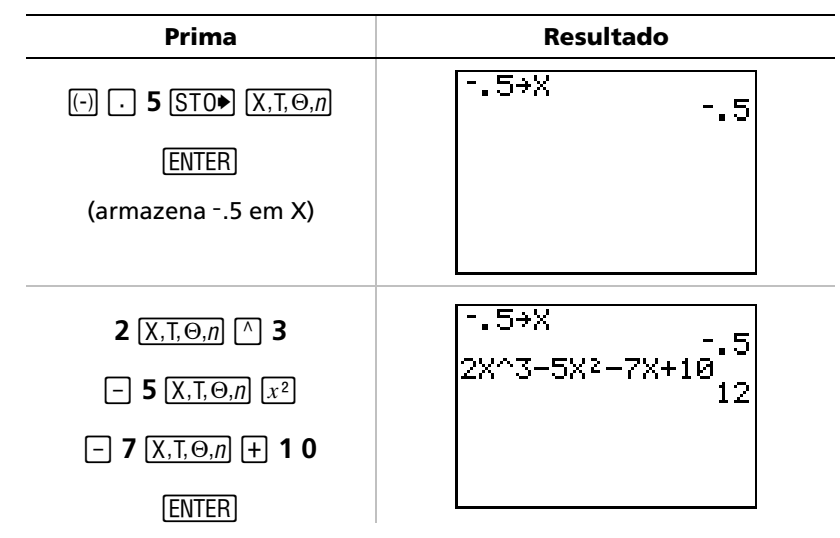

Pode remover um valor armazenado numa variável utilizando a função DELVAR ou armazenando 0 na variável.

**Exemplo**: Elimine o valor (-.5) armazenado em X no passo anterior, armazenando 0.

| Prima                              | Resultado    |
|------------------------------------|--------------|
| <b>0</b> (STO►) (X,T,⊖, <i>n</i> ) | Ø→X<br>Ø     |
| (ENTER)                            |              |
| (Χ,Τ,Θ, <i>n</i> )<br>(ENTER)      | 0→X 0<br>X 0 |

### Elaborar o gráfico de uma função

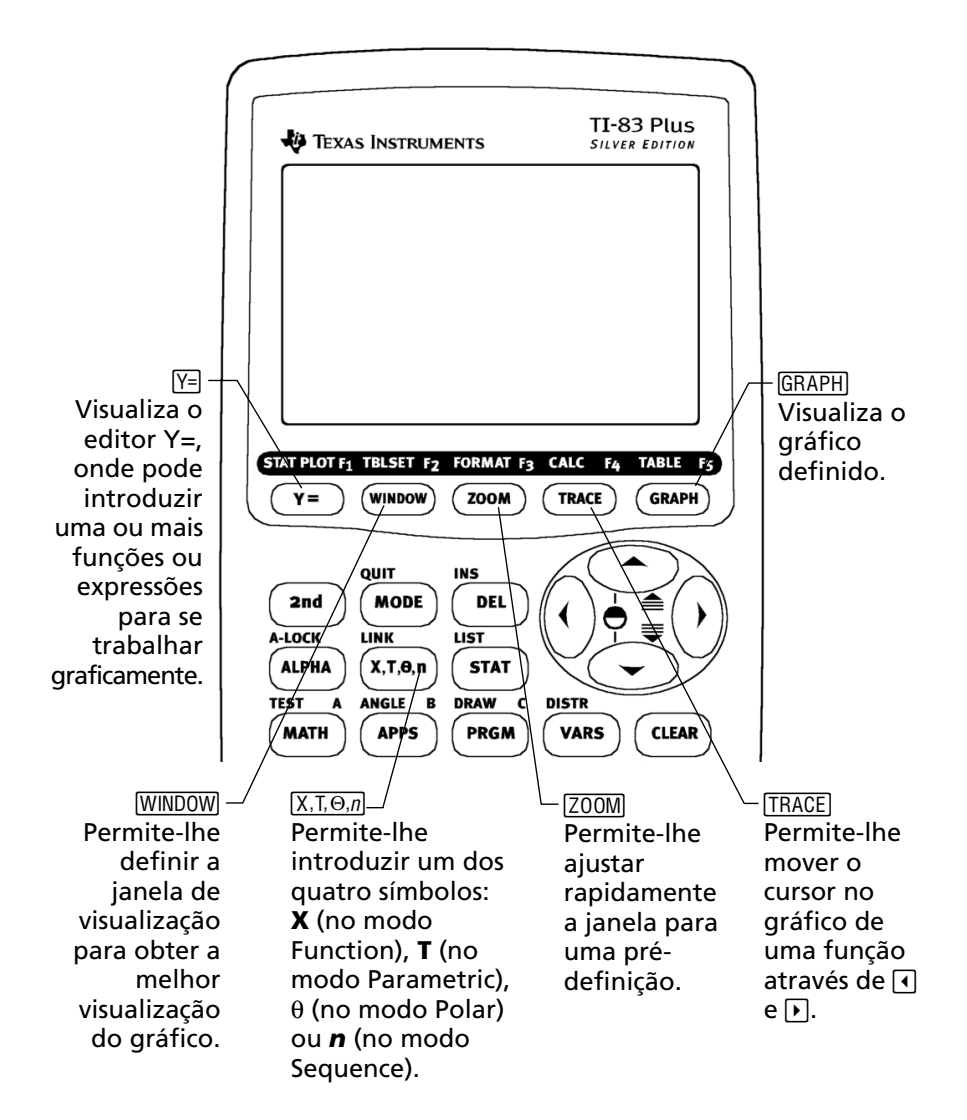

### Elaborar o gráfico de uma função (cont.)

Para obter o gráfico de uma função, tem de:

- 1. Visualizar o editor Y=.
- 2. Introduzir a função.
- 3. Visualizar o gráfico.
- *Nota: Se, anteriormente, alterou o tipo de gráfico nas definições de modo, tem de voltar a definir Func (a pré-definição) antes de elaborar o gráfico.*

**Exemplo**: Obtenha o gráfico da função  $Y = X^2 + 1$ .

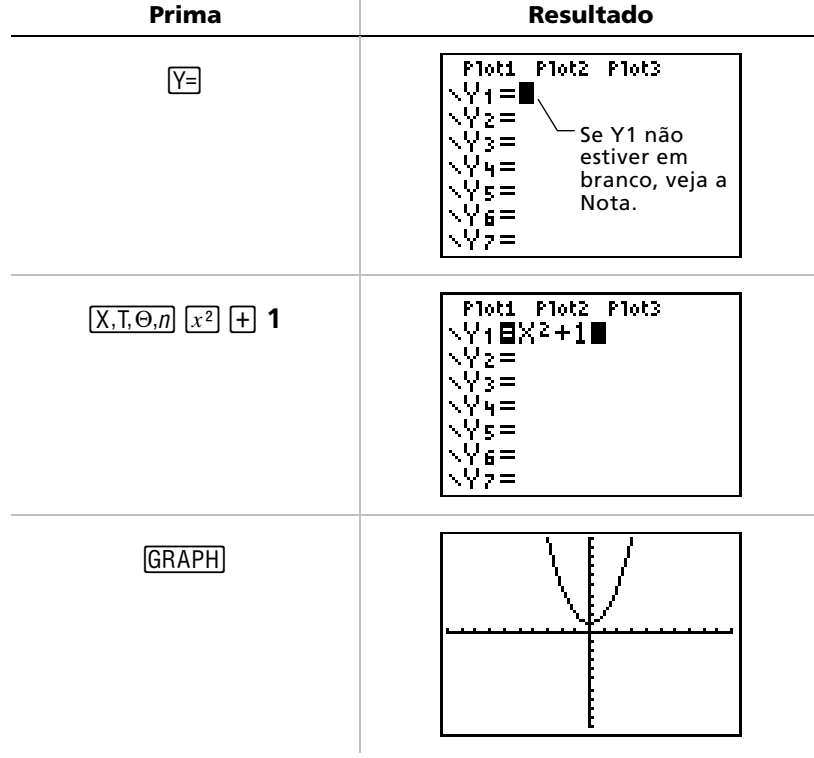

Nota: Se Y1 não estiver vazio, prima CLEAR. Se existirem outras entradas no editor Y=, prima ⊂ CLEAR até eliminar todas as entradas.

Para mais detalhes, consulte o capítulo 3 do guia.

### Alterar as definições de modo

As definições de modo determinam a forma como \, 📖 as entradas são interpretadas e a forma como as respostas são visualizadas na TI-83 Plus.

Para mais detalhes, consulte o capítulo 1 do guia.

#### Exemplo: Altere a definição de modo dos decimais de vírgula flutuante para 3 casas decimais.

| Prima                                  | Resultado                                                                                                    |
|----------------------------------------|----------------------------------------------------------------------------------------------------|
| (MODE)                                 | Normal Sci Eng<br>Float 0123456789<br>Radiar Degree<br>Func Par Pol Seq<br>Connecter Dot<br>Sequential Simul<br>Real a+bi re^0i<br>Full Horiz G-T                  |
| ENTER                                  | Normal Sci Eng<br>Float 012 <u>0</u> 456789<br>2 <b>adiar</b> Degree<br>Func Par Pol Seq<br>Connecter Dot<br>Sequential Simul<br>Real a+bi re^0i<br>Full Horiz G-T |
| [2nd] [QUIT]<br>1 2 3 4 5 6<br>[ENTER] | 1.23456 1.235                                                                                                    |

Tem de premir [ENTER] para alterar uma definição de modo. Se só Nota: realçar a definição e, em seguida, sair do menu MODE, a definição não é alterada.

## Alterar definições de modo (cont.)

#### O menu Mode inclui as seguintes definições:

| Definição                                 | Opções                                                                                                    |
|-------------------------------------------|----------------------------------------------------------------------------------------------------|
| Notação<br>numérica                       | <i>Normal</i> : por exemplo, 12345.67<br><i>Sci</i> (cientifica): por exemplo, 1.234567E4<br><i>Eng</i> (engenharia): por exemplo, 12.34567E3                                                                                                    |
| Decimal                                   | <ul> <li>Float: permite a alteração das casas decimais</li> <li>com base no resultado (até 10 dígitos)</li> <li>0 - 9: define o número de casas decimais para um</li> <li>valor (0 - 9) específico</li> </ul>                                                                                                    |
| Medida de<br>ângulo                       | <i>Radian</i> : interpreta os valores de ângulo como radianos<br><i>Degree</i> : interpreta os valores de ângulo como graus                                                                                                    |
| Tipo de<br>gráfico                        | <ul> <li>Func (funcional): elabora gráficos das funções,<br/>onde Y é uma função de X</li> <li>Par (paramétrico): elabora gráficos de relações,<br/>onde X e Y são funções de T</li> <li>Pol (polar): elabora gráficos de funções, onde r é<br/>uma função de [n]θ</li> <li>Seq (sequência): elabora gráficos de sequências</li> </ul> |
| Tipo de<br>desenho                        | <i>Connected</i> : desenha uma linha que liga todos os<br>pontos calculados para as funções seleccionadas<br><i>Dot</i> : desenha apenas os pontos calculados das<br>funções seleccionadas                                                                                                    |
| Gráficos<br>sequenciais ou<br>simultâneos | <i>Sequential</i> : desenha um gráfico de cada vez<br><i>Simul</i> (simultâneo): desenha vários gráficos em<br>simultâneo                                                                                                    |
| Modo real ou<br>complexo                  | <i>Real:</i> visualiza números reais como 1, 1/2, √3<br><i>a+b</i> i. (complexo rectangular): visualiza como 3+2i<br><i>re^θ</i> i. (complexo polar): visualiza números como re^θi.                                                                                                    |
| Visualização<br>em ecrã                   | <i>Full</i> : visualiza o ecrã inteiro<br><i>Horiz</i> : visualiza um ecrã horizontal dividido<br><i>G-T</i> : visualiza um ecrã vertical dividido<br>(gráfico & tabela)                                                                                                    |

## Alterar as definições de modo (cont.)

### A importância das definições de modo

**Exemplo**: Multiplique 2/3 × 2.

| Prima                          | Resultado                                                                                                    |
|--------------------------------|----------------------------------------------------------------------------------------------------|
| MODE <ul> <li>ENTER</li> </ul> | Normal Sci Eng<br>Float <u>123456789</u><br>Racian Degree<br>Func Par Pol Seq<br>Connected Dot<br>Sequential Simul<br>Real a+bi re^0i<br>Full Horiz G-T |
| 2 ÷ 3 × 2 ENTER                | 2/3*2 1                                                                                                    |

À primeira vista, parece que a calculadora efectuou um cálculo incorrecto. No entanto, definiu a calculadora para efectuar o arredondamento para 0 casas decimais (próximo do número inteiro) pelo que a resposta é a correcta para esta definição. Se definir o arredondamento (decimais visualizados) para 0 e se se esquecer de alterar a definição para outros cálculos, pode ficar surpreendido com algumas respostas! Se definir o modo para a predefinição **Float**, o resultado será:

| Prima              | Resultado            |
|--------------------|----------------------|
| 2 ÷ 3 × 2<br>ENTER | 2/3*2<br>1.333333333 |
|                    |                      |

## Definir a janela de elaboração de gráficos

Para obter uma visualização óptima do gráfico, tem de alterar os limites da janela.

Para mais detalhes, consulte o capítulo 3 do guia.

Para visualizar o editor de janelas, prima WINDOW.

| WINDOW             |  |
|--------------------|--|
| Xmin= <u>-</u> 10  |  |
| Xmax=10            |  |
| XSÇI=1             |  |
| Ymin=jl0           |  |
| YMAX=10            |  |
| YSCI=I<br>  YscI=4 |  |
| Ares=1             |  |

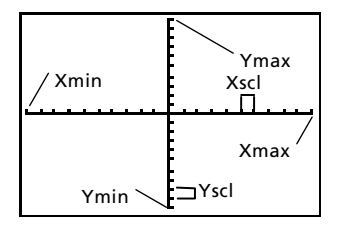

Variáveis da janela (apresentadas no editor de janelas)

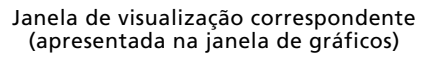

As variáveis Xmin, Xmax, Ymin e Ymax representam os limites da janela de visualização.

Xmin: o valor mínimo de X a visualizar Xmax: o valor máximo de X a visualizar Ymin: o valor mínimo de Y a visualizar Ymax: o valor máximo de Y a visualizar Xcsl (escala de X): a distância entre as marcas assinaladas do eixo X Yscl (escala de Y): a distância entre as marcas assinaladas do eixo Y Xres: resolução dos pixéis—normalmente, só é alterada por utilizadores experientes

Para alterar os valores:

- 1. Mova o cursor para realçar o valor que pretende alterar.
- 2. Faça o seguinte:
  - Escreva um valor ou uma expressão. O valor antigo é apagado quando começa a escrever.

— ou —

- Prima CLEAR para limpar o valor antigo e; em seguida, escreva um valor novo.
- 3. Prima ENTER, ▼ ou ▲.

## Definir a janela de gráficos (cont.)

- Nota: Os valores são armazenados à medida que são introduzidos. Não tem de premir [ENTER]. Se premir [ENTER], o cursor desloca-se para a variável de janela seguinte.
- 4. Depois de concluir todas as alterações, prima [2nd] [QUIT] para fechar o editor de janelas (ou GRAPH) para visualizar o gráfico).
- **Exemplo**: Altere as definições da janela para visualizar um valor máximo de X de 25, um valor mínimo de X de -25, um valor máximo de Y de 50 e um valor mínimo de Y de -50.

| Prima                              | Resultado                                                                          |
|------------------------------------|------------------------------------------------------------------------------------|
| (WINDOW)                           | WINDOW<br>Xmin=-10<br>Xmax=10<br>Xscl=1<br>Ymin=-10<br>Ymax=10<br>Yscl=1<br>Xres=1 |
| (-) 2 5 ▼ 2 5 ▼ ▼<br>(-) 5 0 ▼ 5 0 | WINDOW<br>Xmin=-25<br>Xmax=25<br>Xscl=1<br>Ymin=-50<br>Ymax=50<br>Yscl=1<br>Xres=1 |
| [ <u>2nd]</u> [QUIT]               |                                                                                    |

### Utilizar ZOOM

A TI-83 Plus integra dez pré-definições para as janelas que lhe permitem ajustar rapidamente a janela de gráficos para um nível de ampliação pré-determinado. Para visualizar este menu, prima 200M.

Ш

Para mais detalhes, consulte o capítulo 3 do guia.

| Selecção     | Resultado                                                                                                    |
|--------------|----------------------------------------------------------------------------------------------------|
| 1: ZBox      | Permite desenhar uma caixa (utilizando o<br>bloco do cursor) que define a janela de<br>visualização.                       |
| 2: Zoom In   | Depois de posicionar o cursor e premir [ENTER],<br>o gráfico é ampliado à volta do cursor.                                 |
| 3: Zoom Out  | Depois de posicionar o cursor e premir [ENTER],<br>uma parte maior do gráfico é visualizada.                               |
| 4: ZDecimal  | Define a alteração de X para incrementos<br>de .1 quando utiliza [TRACE].                                                  |
| 5: ZSquare   | Ajusta a janela de visualização de modo a<br>atribuir a mesma dimensão a X e Y.                                            |
| 6: ZStandard | Define as variáveis padrão da janela.                                                                                      |
| 7: ZTrig     | Define as variáveis da janela trigonométrica<br>integrada.                                                                 |
| 8: ZInteger  | Depois de posicionar o cursor e premir <u>ENTER</u> ),<br>define a alteração de X para incrementos de<br>números inteiros. |
| 9: ZoomStat  | Define os valores das listas de estatística<br>actualmente definidas.                                                      |
| 0: ZoomFit   | Ajusta <b>Ymin</b> e <b>Ymax</b> a <b>Xmin</b> e <b>Xmax</b> .                                                             |

### Criar uma tabela

As tabelas são ferramentas úteis para comparação de valores para uma função em vários pontos.

Para mais detalhes, consulte o capítulo 7 do guia.

**Exemplo**: Crie uma tabela para avaliar a função  $Y = X^3 - 2X$  em cada inteiro entre -10 e 10.

| Prima                                                                          | Resultado                                                                                                    |
|--------------------------------------------------------------------------------|----------------------------------------------------------------------------------------------------|
| MODE 🗨 💌 💌<br>ENTER<br>(define o modo de elaboração<br>de gráficos de funções) | Normal Sci Eng<br>Float 0123456789<br>Radian Degree<br>Func Par Pol Sea<br>Connected Dot<br>Sequential Simul<br>Real a+bi re^0i<br>Full Horiz G-T                                                     |
| Y=                                                                             | Plot1       Plot2       Plot3 $\vee Y = $ $\vee Y = $ $\vee Y = $ $\vee Y = $ $\vee Y = $ $\vee Y = $ $\vee Y = $ $\vee Y = $ $\vee Y = $ $\vee Y = $ $\vee Y = $ $\vee Y = $ $\vee Y = $ $\vee Y = $ |
| (X,T,Θ, <i>n</i> ) (MATH) <b>3</b><br>(-) <b>2</b> (X,T,Θ, <i>n</i> )          | Plot1       Plot2       Plot3 $Y1 = X^3 - 2X$ $Y2 =$ $Y3 =$ $Y4 =$ $Y5 =$ $Y6 =$ $Y7 =$                                                                                                    |
| (2nd) [TBLSET]                                                                 | TABLE SETUP<br>TblStart=0<br>△Tbl=1<br>Ind¤nt: <b>Fute</b> Ask<br>De¤end: <b>Tute</b> Ask                                                                                                    |

## Criar uma tabela (cont.)

| Prima                                                                                            | Resultado                                                                                                    |
|--------------------------------------------------------------------------------------------------|----------------------------------------------------------------------------------------------------|
| [-] 10 ENTER<br>(define TblStart; as pré-<br>definições dos restantes<br>campos estão correctas) | TABLE SETUP<br>TblStart=-10<br>_sTbl=1<br>Indent: Futo Ask<br>Depend: Futo Ask                                                                                                    |
| [2nd] [TABLE]                                                                                    | X         Y1           -980         -980           -9         -711           -8         -496           -7         -329           -6         -204           -5         -115           -4         -56           X= -10         -10 |

Nota: Prima 🔽 várias vezes para ver a alterações efectuadas em X e Y.

## Utilizar a funcionalidade CATALOG

A funcionalidade CATALOG consiste numa lista alfabética de todas as funções e instruções da TI-83 Plus. Embora alguns destes itens estejam disponíveis nas teclas e nos menus, o CATALOG permite-lhe aceder a qualquer função ou instrução a partir da lista adequada. Para mais detalhes, consulte o capítulo 15 do guia.

Para efectuar selecções no CATALOG:

- 1. Coloque o cursor no local onde pretende inserir o item.
- 2. Prima 2nd [CATALOG].
- Prima ou para mover o indicador para a função ou instrução, (pode deslocar-se rapidamente na lista, escrevendo a primeira letra do item pretendido.)
- 4. Prima ENTER. A selecção é colada no ecrã inicial.

Notas:

- Os itens são listados por ordem alfabética. Os itens que não comecem por uma letra (+, ≥, √, π, etc.) aparecem no fim da lista.
- Pode também colar o item seleccionado no CATALOG directamente num editor, como o editor Y=.

#### **Exemplo**: Introduza o comando rand no ecrã inicial.

| Prima                 | Resultado                                                                                                 |
|-----------------------|----------------------------------------------------------------------------------------------------|
| [2nd] [CATALOG] [R] 🔽 | CATALOG<br>Radian<br>▶rand<br>randBin( ☐ indica que o<br>bloqueio<br>alfabético foi<br>activado.<br>re^0i |
| (ENTER)               | rand∎                                                                                                    |

## Efectuar cálculos simples

### Alterar um decimal para uma fracção

**Exemplo**: Adicione 1/2 + 1/4 e altere a resposta para uma fracção.

| Prima                      | Resultado               |
|----------------------------|-------------------------|
| 1                          | 1/2+1/4 .75             |
| (MATH) <b>1</b><br>(ENTER) | 1/2+1/4<br>Ans⊧Frac 3/4 |

#### Encontrar o menor múltiplo comum

*Exemplo*: Calcule o mínimo múltiplo comum entre 15 e 24.

| Prima   | Resultado         |
|---------|-------------------|
|         | 1cm(27,48)<br>432 |
| (ENTER) |                   |
| 15, 24) |                   |
| ENTER   |                   |

## Efectuar cálculos simples (cont.)

### Calcular a raiz quadrada

**Exemplo**: Calcule a raiz quadrada de 256.

| Prima                   | Resultado    |
|-------------------------|--------------|
| 2nd [√] <b>2 5 6</b> )) | J(256)<br>16 |
| (ENTER)                 |              |
|                         |              |
|                         |              |

#### Calcular o factorial de números

*Exemplo*: Calcule o factorial de 5 e 30.

| Prima                      | Resultado                   |
|----------------------------|-----------------------------|
| 5 MATH () () () 4<br>Enter | 5! 120                      |
| 3 0 (MATH ) ) ) 4<br>ENTER | 5!<br>30!<br>2.652528598⊧32 |

## Efectuar cálculos simples (cont.)

#### **Resolver funções trigonométricas**

**Exemplo**: Calcule o seno de um ângulo de 72°.

| Prima                    | Resultado               |
|--------------------------|-------------------------|
| SIN 72                   | sin(72°)<br>.9510565163 |
| [2nd] [ANGLE] [) [ENTER] |                         |
| ENTER                    |                         |
|                          |                         |

*Nota:* Se estiver a resolver vários problemas com ângulos, certifique-se de que o modo foi definido como graus. Se estiver no modo de radiano e não o pretender alterar, pode utilizar [2nd] [ANGLE] [ENTER] (como o fez neste exemplo) para acrescentar o símbolo de graus ao cálculo e anular a definição de modo de radiano.

### Expandir números complexos

**Exemplo**: Calcule (3 + 5i) + (2 - 3i).

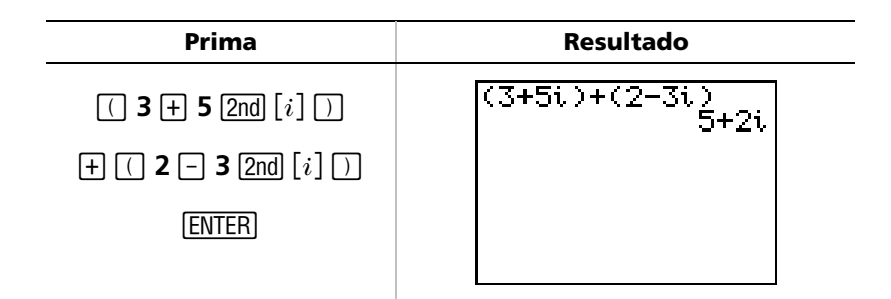

Nota: O carácter i é a segunda função de 🗔 (a tecla decimal).

### Utilizar a funcionalidade de resolução de equações

Pode utilizar a funcionalidade de resolução de equações da TI-83 Plus para resolver a variável de uma equação.

**Exemplo**: Calcule as raízes da equação  $X^2 - 13X - 48 = 0$ .

| Prima   | Resultado                                                                                                    |
|---------|----------------------------------------------------------------------------------------------------|
| MATH 🛋  | <b>MPME</b> NUM CPX PRB<br>4†3√(<br>5: ×√<br>6:fMin(<br>7:fMax(<br>8:nDeriv(<br>9:fnInt(<br><b>2⊞</b> Solver… |
| (ENTER) | EQUATION SOLVER<br>ean:0=                                                                                     |

*Nota:* Se **eqn:0**= não aparecer no ecrã como mostrado acima, prima (seta para cima) e, em seguida, prima (CLEAR) para remover a equação existente.

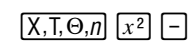

**1 3** X,T, $\Theta$ ,*n* – **4 8** 

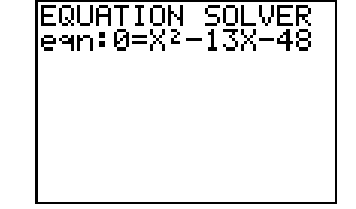

### Utilizar a funcionalidade de resolução de equações

| Prima           | Resultado                                                          |
|-----------------|--------------------------------------------------------------------|
| (ENTER)         | X2-13X-48=0<br>X=0<br>bound=(-1ɛ99,1                               |
| (ALPHA) [SOLVE] | X <sup>2</sup> -13X-48=0<br>•X=-3<br>bound={-1£99,1…<br>•left-rt=0 |
| 100             | X2-13X-48=0<br>X=100 <b>■</b><br>bound=(-1£99,1…<br>left-rt=0      |
| (ALPHA) [SOLVE] | X2-13X-48=0<br>•X=16<br>bound=(-1£99,1<br>•left-rt=0               |

As duas raízes são -3 e 16. Como não introduziu uma hipótese, a TI-83 Plus utilizou 0 (a hipótese pré-definida) e devolveu a resposta mais próxima de 0. Para calcular outras raízes, tem de introduzir outra hipótese. Neste exemplo, introduziu 100.

## Introduzir dados nas listas

Pode introduzir dados nas listas através de dois métodos:

- Utilizar chavetas e STOP no ecrã inicial
   ou —
- Utilizar o editor da lista de estatística.

### Utilizar ST0►

#### **Exemplo**: Armazene 1, 2, 3 e 4 na lista 1 (L1).

| Prima                              | Resultado                 |
|------------------------------------|---------------------------|
| 2nd [{] 1 , , 2 ,<br>3 , 4 2nd [}] | (1,2,3,4)                 |
| <u>STO</u> ►                       | (1,2,3,4)→∎               |
| (2nd) [L1]<br>(ENTER)              | (1,2,3,4)→L1<br>(1 2 3 4) |

## Introduzir dados nas listas (cont.)

### Utilizar o editor da lista de estatística

#### Exemplo: Armazene 5, 6, 7 e 8 na lista 2 (L2).

| Prima                                                                                    | Resultado                                              |
|------------------------------------------------------------------------------------------|--------------------------------------------------------|
| (STAT) (ENTER)                                                                           | L1 L2 L3 1<br>1<br>2<br>3<br>4<br>L1(5)=               |
| ▶ ▲ CLEAR ENTER<br>(se L2 já tiver dados)                                                | L1 L2 L3 2<br>1<br><br>4<br>L2(1)=                     |
| 5 ENTER) 6 ENTER)<br>7 ENTER) 8 ENTER)                                                   | $ \begin{array}{c ccccccccccccccccccccccccccccccccccc$ |
| [2nd] [QUIT] [2nd] [L2]<br>[ENTER]<br>(visualiza o conteúdo da<br>lista no ecrã inicial) | L2 (5678)                                              |

### Desenhar dados

Quando existem dados estatísticos armazenados nas listas, pode visualizar os dados recolhidos num gráfico de dispersão, xyLine, histograma, gráfico de caixas ou gráfico de probabilidades normal.

Para mais detalhes. consulte o capítulo 12 do guia.

Tem de:

- 1. Determinar as listas que contêm os dados.
- 2. Indicar à calculadora as listas cujos dados pretende desenhar e definir o gráfico.
- 3. Visualizar o gráfico.

#### Determinar as listas que contêm os dados

| Prima   | Resultado                                                                                     |
|---------|-----------------------------------------------------------------------------------------------|
| (STAT)  | <b>EDU</b> CALC TESTS<br><b>DE</b> Edit<br>2:SortA(<br>3:SortD(<br>4:ClrList<br>5:SetUpEditor |
| (ENTER) | L1 L2 L3 2<br>1 6<br><br>4 8<br><br>L2(1)=5                                                   |

*Nota:* Em certos casos, podem existir várias listas e terá de premir várias vezes para encontrar as listas correctas.

### Indicar à calculadora as listas com dados a desenhar

| Prima                                                          | Resultado                                                                                                 |
|----------------------------------------------------------------|----------------------------------------------------------------------------------------------------|
| [2nd] [STAT PLOT]                                              | String 2008<br>18 Plot1On<br>↓↓↓↓↓↓↓<br>2: Plot2On<br>↓↓↓↓↓↓<br>3: Plot3Off<br>↓↓↓↓↓↓<br>4↓PlotsOff       |
| <b>4</b> ENTER<br>(desactiva os gráficos<br>que estão activos) | PlotsOff<br>∎                                                                                             |
| [2nd] [STAT PLOT]                                              | String 2006<br>18 Plot10ff<br>↓<br>2: Plot20ff<br>↓<br>3: Plot30ff<br>↓<br>↓<br>4↓Plots0ff                |
| (ENTER)                                                        | 図内部 Plot2 Plot3<br>On <b>山谷</b><br>Type: 図 レー 品品<br><u>000 0日</u> レー<br>Xlist:L1<br>Vlist:L2<br>Mark: ■ ・ |

# Desenhar dados (cont.)

| Prima                                                                                 | Resultado                                                                                                    |
|---------------------------------------------------------------------------------------|----------------------------------------------------------------------------------------------------|
| (ENTER)                                                                               | 加速 Plot2 Plot3<br>回回 Off<br>Type: 四回 レム 加加<br>通い 中回り レイ<br>Xlist:L1<br>Vlist:L2<br>Mark: 回 ・・                                                                                                    |
| ▼ ▼ 2nd [LIST]<br>ENTER<br>(introduz L1 como Xlist)                                   | 2003 Plot2 Plot3<br>DM Off<br>Type: 2004 L∠ Anno<br>0000 0004 L∠<br>Xlist:L1<br>Ylist:L2<br>Mark: ■ + ·                                                                                                    |
| <ul> <li>▼ [2nd] [LIST] ▼</li> <li>ENTER</li> <li>(introduz L2 como Ylist)</li> </ul> | Image: Plot2 Plot3         Image: Plot2 Plot3         Image: Plot2 Plot3         Image: Plot2 Plot3         Image: Plot2 Plot3         Image: Plot2 Plot3         Image: Plot2 Plot3         Image: Plot2 Plot3         Image: Plot2 Plot3         Image: Plot2 Plot3         Image: Plot2 Plot3         Image: Plot2 Plot3         Image: Plot2 Plot3         Image: Plot3 Plot3         Image: Plot3 Plot3         Image: Plot3 Plot3         Image: Plot3 Plot3         Image: Plot3 Plot3         Image: Plot3 Plot3         Image: Plot3 Plot3         Image: Plot3 Plot3         Image: Plot3 Plot3         Image: Plot3 Plot3         Image: Plot3 Plot3 Plot3         Image: Plot3 Plot3 Plot3 Plot3 Plot3         Image: Plot3 Plot3 Plot |
| <ul> <li>▼ ► ENTER</li> <li>(selecciona + como a<br/>marca de desenho)</li> </ul>     | 2005 Plot2 Plot3<br>0月 Off<br>Type: 四日 」 加加<br>4000 40日 」<br>Xlist:L1<br>Ylist:L2<br>Mark: 0 日 ·                                                                                                    |

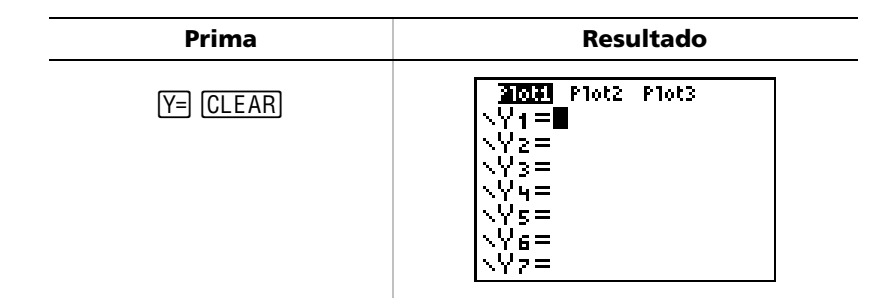

Note: Este passo é opcional e desnecessário excepto quando existe uma entrada no editor Y=. Se existirem outras entradas no editor Y=, prima ▼ [CLEAR] até as apagar.

#### Visualizar o gráfico

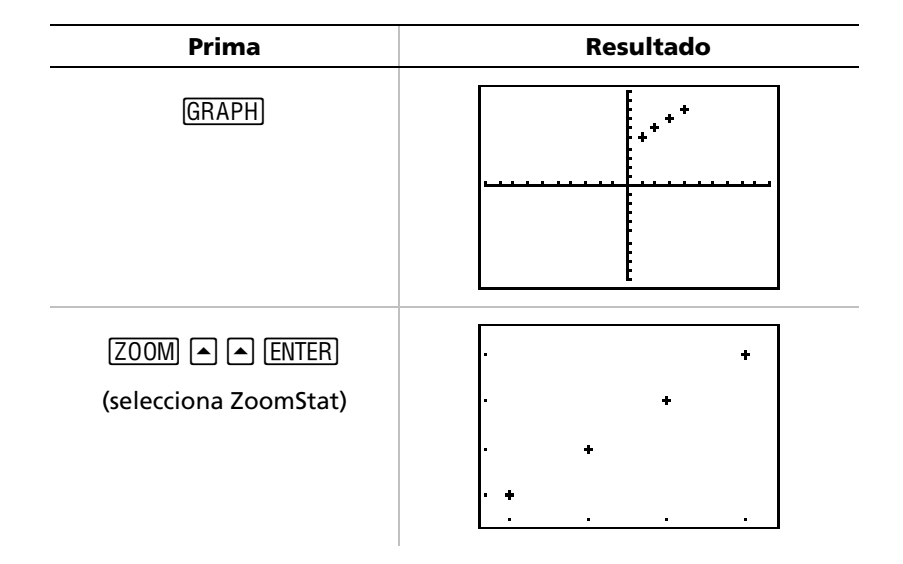

Nota: Se pretender acrescentar a linha de regressão a um gráfico de dispersão, siga as instruções da página 43, adicionando Y1 ao fim do comando: LinReg(ax+b) L1, L2, Y1. (Prima VARS) → ENTER ENTER para adicionar Y1.)

## Calcular uma regressão linear

Se pretender calcular a regressão linear dos dados, pode fazê-lo utilizando o comando LinReg a partir do menu <u>STAT</u> CALC.

**Exemplo**: Calcule a regressão linear para os dados introduzidos em L1 e L2 (nas páginas 37 e 38).

| Prima               | Resultado                                                                                                    |
|---------------------|----------------------------------------------------------------------------------------------------|
| STAT 🕨 💌 💌          | EDIT <b>M:TO</b> TESTS<br>1:1-Var Stats<br>2:2-Var Stats<br>3:Med-Med<br>9HLinRe9(ax+b)<br>5:QuadRe9<br>6:CubicRe9<br>7↓QuartRe9 |
| (ENTER)             | LinRe9(ax+b) ■                                                                                                    |
| 2nd [L1] , 2nd [L2] | LinRe9(ax+b) Lı,<br>L2∎                                                                                                    |
| (ENTER)             | LinRe9<br>9=ax+b<br>a=1<br>b=4                                                                                                   |

## Calcular variáveis estatísticas

A TI-83 Plus permite-lhe calcular facilmente estatísticas com uma ou duas variáveis para os dados introduzidos nas listas.

**Exemplo**: Utilize os dados introduzidos na página 37 para calcular estatísticas com uma variável.

| Prima      | Resultado                                                                                                    |
|------------|----------------------------------------------------------------------------------------------------|
| (STAT) 🕨   | EDIT <b>Din </b> TESTS<br><b>DI</b> Var Stats<br>2:2-Var Stats<br>3:Med-Med<br>4:LinRe9(ax+b)<br>5:QuadRe9<br>6:CubicRe9<br>74QuartRe9 |
| (ENTER)    | 1-Var Stats                                                                                                    |
| [2nd] [L1] | 1-Var Stats Lı                                                                                                    |
| (ENTER)    | 1-Var Stats<br>x=2.5<br>Σx=10<br>Σx <sup>2</sup> =30<br>Sx=1.290994449<br>σx=1.118033989<br>↓n=4<br>■                                  |

### Utilizar o editor de matrizes

#### Criar uma matriz nova

Para mais detalhes, consulte o capítulo 10 do guia.

| Prima                                      | Resultado                                                                              |
|--------------------------------------------|----------------------------------------------------------------------------------------|
| (2nd) [MATRIX] (                           | NAMES MATH <b>EDD</b><br>100 [A]<br>2:[B]<br>3:[C]<br>4:[D]<br>5:[E]<br>6:[F]<br>7↓[G] |
| (ENTER)                                    | MATRIX[A] 1 ×1<br>[0] ]                                                                |
| 2 ENTER 2 ENTER                            | MATRIX[A] 2 ×2<br>[0 0 0 ]<br>1,1=0                                                    |
| 1 (ENTER) 5 (ENTER)<br>2 (ENTER) 8 (ENTER) | MATRIX[A] 2 ×2<br>[1 5 ]<br>[2 1 ]<br>2,2=                                             |

Nota: Quando prime [ENTER], o cursor move-se automaticamente para realçar a célula seguinte para que possa continuar a introduzir ou editar valores. Para introduzir um valor novo, pode começar a escrever sem premir [ENTER], mas tem de utilizar [ENTER] para editar um valor existente.

## Utilizar o editor de matrizes (cont.)

### Utilizar matrizes para resolver sistemas de equações

Pode resolver várias equações em simultâneo, introduzindo os respectivos coeficientes numa matriz e, em seguida, utilizando o comando **rref** (forma de linha/escalão reduzida). Por exemplo, nas equações abaixo, introduza 3, 3 e 24 (para 3X, 3Y e 24) na primeira linha, e 2, 1, 13 (para 2X, 1Y e 13) na segunda linha.

#### **Exemplo**: Resolva 3X + 3Y = 24 e 2X + Y = 13

| Prima                | Resultado                                                                             |
|----------------------|---------------------------------------------------------------------------------------|
| [2nd] [MATRIX] ▶ ▶ ▼ | NAMES MATH <b>EDD</b><br>1:[A] 2×2<br>23<br>3:[C]<br>4:[D]<br>5:[E]<br>6:[F]<br>7↓[G] |
| (ENTER)              | MATRIX[B] 1 ×1<br>[0 ]                                                                |
| 2 (ENTER) 3 (ENTER)  | MATRIX[B] 2 ×3<br>[0 0 0 ]<br>1,1=0                                                   |

# Utilizar o editor de matrizes (cont.)

| Prima                                                        | Resultado                                                                                                    |
|--------------------------------------------------------------|----------------------------------------------------------------------------------------------------|
| 3 ENTER 3 ENTER 2 4<br>ENTER<br>2 ENTER 1 ENTER 1 3<br>ENTER | MATRIX[B] 2 ×3<br>[3 3 24 ]<br>[2 1 68 ]<br>2,3=13                                                                     |
| ( <u>2nd</u> ) [QUIT]                                        |                                                                                                    |
| [2nd] [MATRIX] ▶                                             | NAMES <b>MAMES EDIT</b><br>MEdet(<br>2:T<br>3:dim(<br>4:Fill(<br>5:identity(<br>6:randM(<br>7↓au9ment(                 |
|                                                              | NAMES <u>Min<b>t</b></u> EDIT<br>؆cumSum(<br>A:ref(<br><b>3E</b> rref(<br>C:rowSwap(<br>D:row+(<br>E:*row(<br>F:*row+( |
| (ENTER)                                                      | rref(                                                                                                    |

## Utilizar o editor de matrizes (cont.)

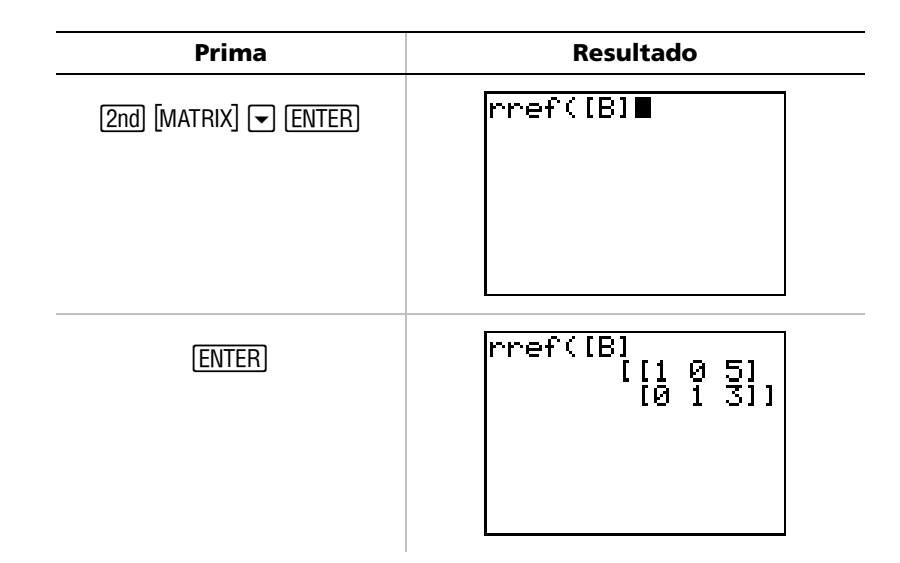

Pode interpretar a matriz resultante como:

[1 0 5] representa 1X + 0Y = 5 ou X = 5

[0 1 3] representa 0X + 1Y = 3 ou Y = 3

A solução deste sistema de equações é X = 5, Y = 3.

### Agrupar

O agrupamento permite-lhe efectuar uma cópia de uma ou duas variáveis e armazena-as na memória Flash da TI-83 Plus. Esta função é semelhante à compactação e armazenamento de um ficheiro de computador. Por exemplo, suponha que pretende gravar os dados recolhidos para a hora, temperatura, humidade e pressão barométrica pois precisa de utilizá-los para outro trabalho.

Ш

Para mais detalhes, consulte o capítulo 18 do guia.

O agrupamento permite-lhe manter estas listas juntas para utilização no futuro. Em vez de tentar localizar as listas correctas e lembrar-se das que foram recolhidas em conjunto, basta lembrar-se do grupo. O agrupamento também aumenta o espaço livre na calculadora ao copiar as variáveis da memória RAM para a memória Flash.

| Prima               | Resultado                                                                                                    |
|---------------------|----------------------------------------------------------------------------------------------------|
| [ <u>2nd]</u> [MEM] | DEDUCE<br>Mem M9mt/Del<br>3:Clear Entries<br>4:ClrAllLists<br>5:Archive<br>6:UnArchive<br>7:Reset<br>8:Group |
| 8                   | <b>GROUIS</b> UNGROUP<br>I <b>B</b> Create New                                                               |
| (ENTER)             | GROUP<br>Name=0<br>Está no<br>modo<br>alfabético                                                             |

**Exemplo**: Agrupe as listas L1, L2 e L3, e atribua-lhes o nome GROUPA.

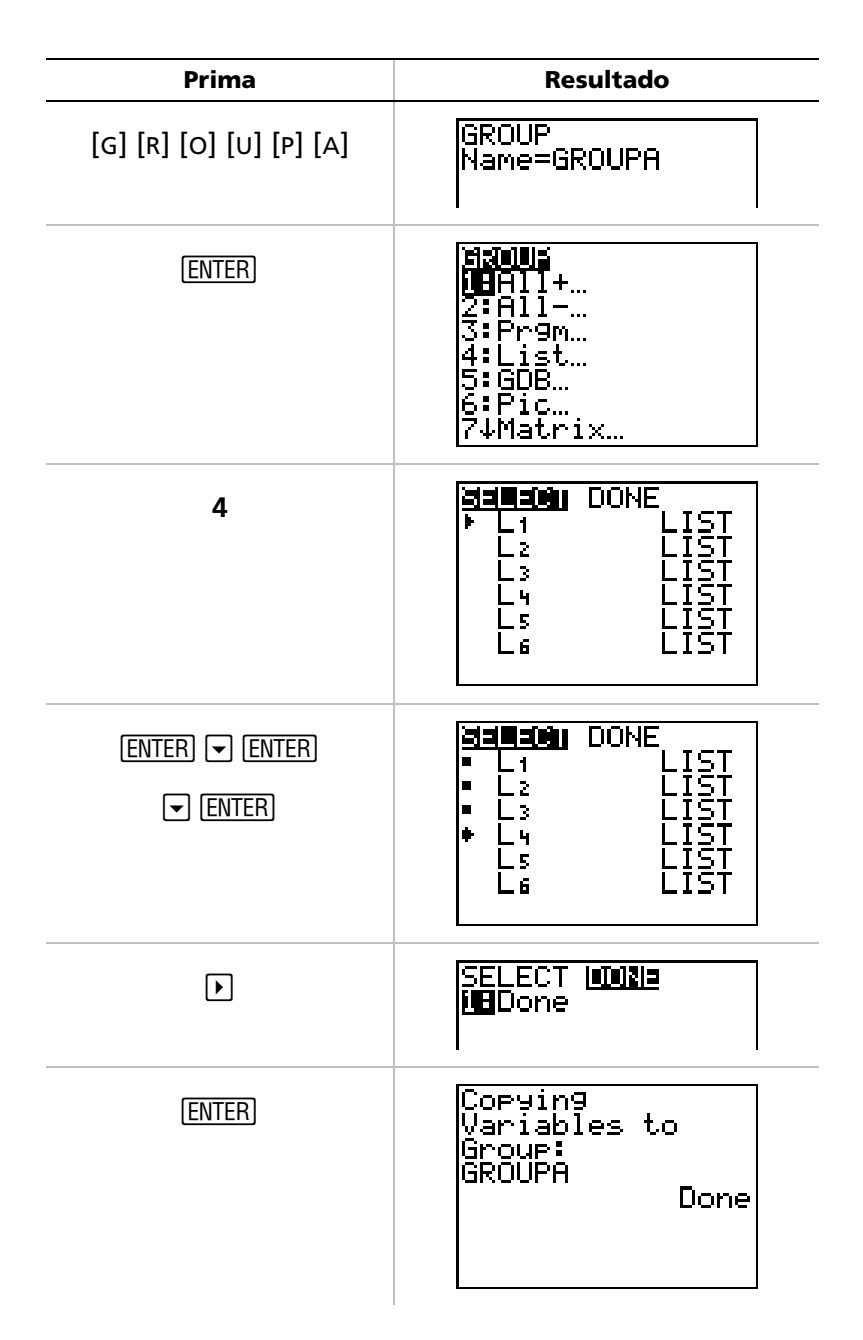

## Desagrupar

Para utilizar variáveis agrupadas, tem de as desagrupar.

#### **Exemplo**: Desagrupe GROUPA (que agrupou na página 50).

| Prima                                      | Resultado                                                                                                    |
|--------------------------------------------|----------------------------------------------------------------------------------------------------|
| [ <u>2nd</u> ] [MEM]                       | <b>il=iD:#</b><br><b>Gi</b> Mem M9mt/Del<br>3:Clear Entries<br>4:ClrAllLists<br>5:Archive<br>6:UnArchive<br>7:Reset<br>8:Group |
| 8                                          | <b>SROUE</b> UNGROUP<br><b>1∎</b> Create New                                                                                   |
|                                            | GROUP <b>UNGROUF</b><br>I <b>N</b> *GROUPA                                                                                     |
| (ENTER)                                    | <b>LUPLICELENEMS</b><br>LERename<br>2:Overwrite<br>3:Overwrite All<br>4:Omit<br>5:Quit<br>L1 LIST                              |
| <b>3</b><br>(para sobrepor as três listas) | Ungrouping:<br>GROUPA<br>L1 LIST<br>L2 LIST<br>► L3 LIST<br>Done                                                               |

### Mensagens de erro

Por vezes, quando introduz uma função ou instrução, ou tenta visualizar um gráfico, a TI-83 Plus devolve uma mensagem de erro.

Para mais detalhes, consulte o Anexo B do guia.

**Exemplo**: Introduza o comando **Icm(** do mínimo múltiplo comum seguido de um número.

| Prima          | Resultado            |
|----------------|----------------------|
| MATH ) A ENTER | lcm(27,              |
| 27,            |                      |
|                |                      |
|                |                      |
| (ENTER)        | ERR:SYNTAX<br>MeQuit |
|                | 2:Goto               |
|                |                      |
|                |                      |

Se seleccionar **1:Quit**, volta ao ecrã inicial com o cursor numa linha de entrada nova. Se seleccionar **2:Goto**, volta à linha de entrada original e o cursor fica intermitente no local do erro. Agora, pode corrigir o erro e continuar.

Pode encontrar uma lista completa de condições de erro com as respectivas explicações no Anexo B: Informações gerais do guia.

### Redefinir a TI-83 Plus

Se obtiver resultados inesperados ou se outra pessoa utilizar a calculadora e alterar as definições, consulte o capítulo reinicie para as predefinições da TI-83 Plus.

Para mais detalhes, 18 do guia.

| Prima       | Resultado                                                                                                    |
|-------------|----------------------------------------------------------------------------------------------------|
| [2nd] [MEM] | <b>i⊟iU::</b><br>H <b>H</b> About<br>2:Mem M9mt/Del…<br>3:Clear Entries<br>4:ClrAllLists<br>5:Archive<br>6:UnArchive<br>7↓Reset… |
| 7           | WAD ARCHIVE ALL<br>1970<br>2:Defaults…                                                                                           |
| 2           | <b>38510013300002</b><br><b>18</b> No<br>2:Reset                                                                                 |
| 2           | TI-83 Plus Silver Edition<br>1.13<br>Defaults set                                                                                |

Se reiniciar a RAM no passo 3, elimina as variáveis, listas, aplicações e AVISO: programas guardados. Não se esqueça de fazer uma cópia de segurança de qualquer dado essencial antes de seleccionar esta opção.

### Instalar uma aplicação na TI-83 Plus

As aplicações de software (APPS) da calculadora permitem-lhe actualizar a funcionalidade da TI-83 Plus através da instalação das APPS. É um método semelhante à forma como acrescenta novas funcionalidades ao computador mediante a instalação de novas aplicações de software.

Pode encontrar novas aplicações para a TI-83 Plus na loja online da TI em **education.ti.com**. Depois de transferir uma aplicação para o computador, tem de utilizar TI™ Connect ou TI-GRAPH LINK™ para instalar a aplicação na calculadora TI-83 Plus.

#### Instruções para o Windows®

- 1. Ligue o cabo TI-GRAPH LINK ao computador e à calculadora. Certifique-se de que a calculadora apresenta o ecrã inicial.
- 2. Utilize o Windows (ou NT) Explorer para localizar o ficheiro da aplicação que pretende transferir para o dispositivo ligado.
- 3. Reduza o tamanho da janela Explorer para que possa ver o ícone do ambiente de trabalho TI Connect.
- 4. Faça clique sobre o ficheiro da aplicação que pretende transferir.
- 5. Arraste o ficheiro da aplicação do Explorer e largue-o no ícone do ambiente de trabalho TI Connect.

### Instruções para Macintosh®

- 1. Ligue o cabo TI-GRAPH LINK ao computador e à calculadora e certifique-se de que o ecrã inicial está visualizado.
- 2. Inicie o software TI-GRAPH LINK 2 e estabeleça uma ligação à calculadora.
- 3. Arraste a aplicação para a janela da calculadora em TI-GRAPH LINK. Siga as instruções apresentadas no ecrã.

## Executar uma aplicação na TI-83 Plus

Depois de instalar uma aplicação na TI-83 Plus, tem de a iniciar para poder utilizar as respectivas funcionalidades.

*Exemplo*: Inicie a aplicação Catalog Help (CtlgHelp) na TI-83 Plus.

| Prima     | Resultado                                                                                                  |
|-----------|----------------------------------------------------------------------------------------------------|
| (APPS)    | HPECCENCE<br>1:Finance…<br>2:CBL/CBR<br>3:Ctl9Help<br>4:Or9anize<br>5:Periodic<br>6:Prob Sim<br>7↓PuzzPack |
| ▼ ▼ ENTER | <b>TI-83PIUS</b><br>Catalog Help<br>1.0<br>©Texos Instruments 2000                                         |

# Referência rápida para os comandos

| Prima         | Para                                                                                                    |
|---------------|----------------------------------------------------------------------------------------------------|
| 2nd 🔺         | Escurecer o ecrã                                                                                                    |
| 2nd) -        | lluminar o ecrã                                                                                                    |
| 2nd 🕨         | Mover o curso para o fim da expressão                                                                                                    |
| 2nd (         | Mover o cursor para o início da expressão                                                                                                    |
| (ALPHA) (-    | Deslocar-se uma página para baixo para o ecrã<br>seguinte (nos menus)                                                                                       |
| (ALPHA)       | Deslocar-se uma página para cima para o ecrã<br>anterior (nos menus)                                                                                        |
| [2nd] [ENTRY] | Colocar a última entrada na linha de entrada<br>actual do ecrã inicial                                                                                      |
| [2nd] [ANS]   | Colocar Ans (uma referência à última resposta)<br>na linha de entrada actual do ecrã inicial,<br>permitindo a utilização da resposta no cálculo<br>seguinte |
| DEL           | Apagar o carácter indicado pelo cursor                                                                                                    |
| [2nd] [INS]   | Inserir caracteres adicionais na posição do cursor                                                                                                    |
|               | Mover o cursor de linha em linha                                                                                                    |
|               | Mover o cursor de caracter em caracter numa linha                                                                                                    |
| (CLEAR)       | Limpar a linha actual (se o cursor estiver numa<br>linha em branco, limpa todo o conteúdo do ecrã<br>inicial)                                               |

### Informações sobre a Assistência aos

### Produtos e a Garantia Tl

#### Informações sobre os Produtos e a Assistência TI

Para mais informações sobre os produtos e assistência TI, contacte a TI através de e-mail (correio electrónico) ou visite a home page das calculadoras TI na world wide web.

Endereço de e-mail: ti-cares@ti.com

Endereço da Internet: http://www.ti.com/calc

#### Informações sobre Assistência e a Garantia

Para obter informações sobre o alcance e termos da garantia ou sobre a assistência aos produtos, consulte a declaração de garantia que acompanha este produto ou contacte o revendedor/distribuidor Texas Instruments mais próximo.

## Precauções com as pilhas

Tome estas precauções quando substituir as pilhas.

- Não deixe as pilhas ao alcance das crianças.
- Não misture pilhas novas e velhas. Não misture marcas (ou tipos nas marcas) das pilhas.
- Não misture pilhas recarregáveis e normais.
- Instale as pilhas de acordo com os esquemas de polaridades (+ e -).
- Não coloque pilhas normais num carregador de pilhas.
- Coloque as pilhas usadas no lixo.
- Não incinere nem desmonte as pilhas.